# Dodge and Burn

# Photoshop Assignment

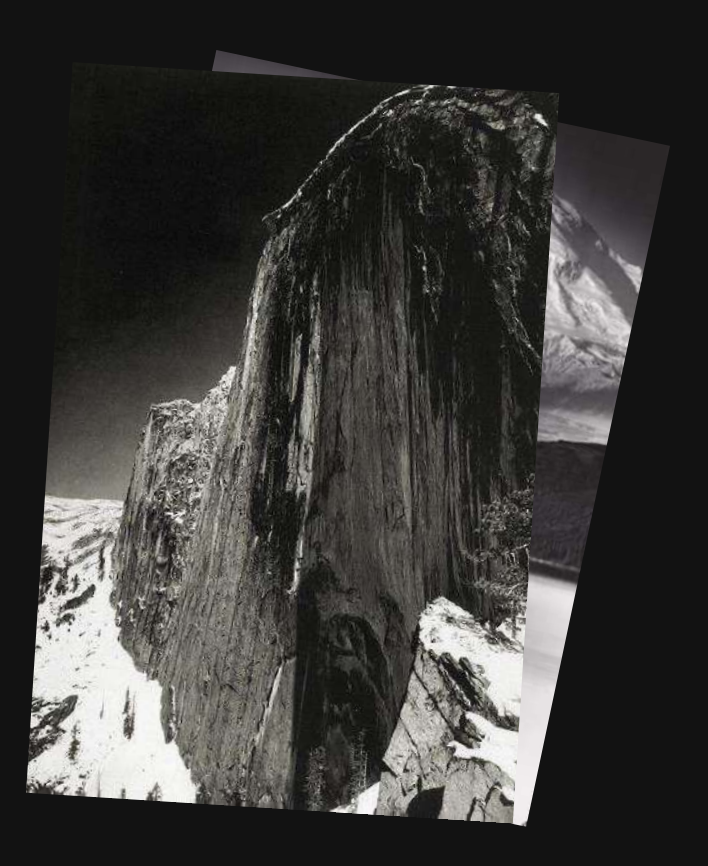

Ansel Adams "Half Dome"

#### Dodge and Burn

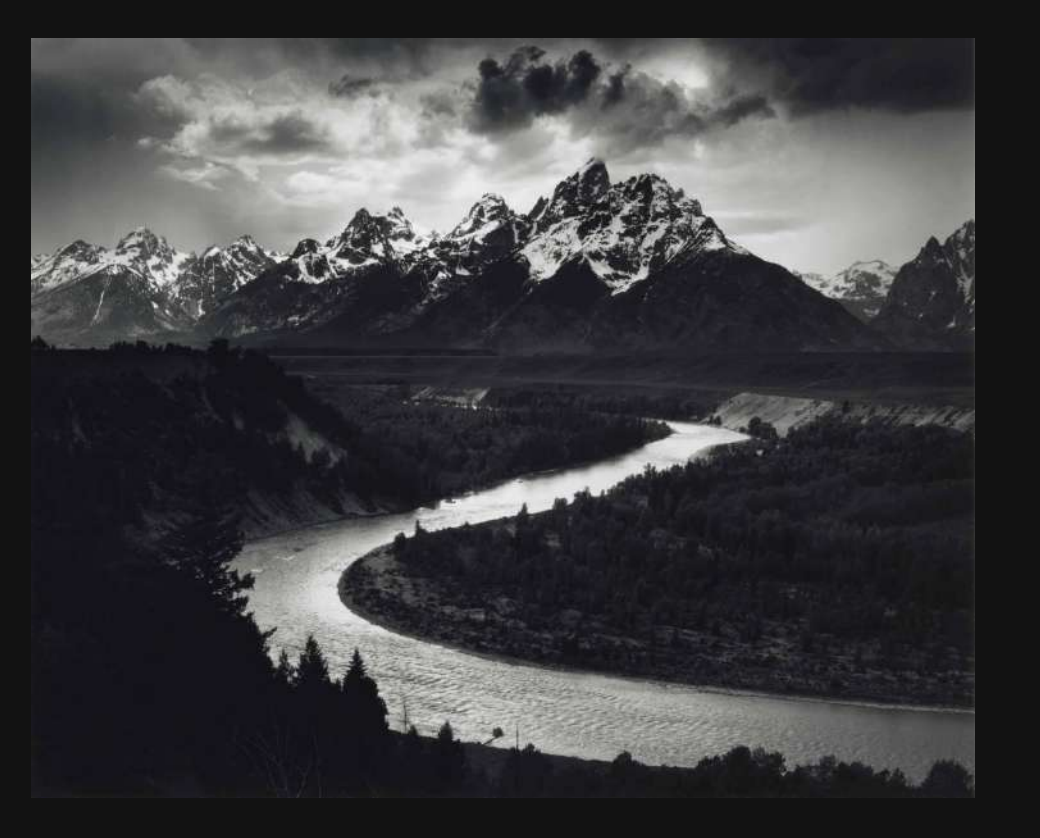

# ASSIGNMENT:

USE THE DODGE AND BURN TOOL ON PHOTOSHOP TO DARKEN AND LIGHTEN 2 OF YOUR PHOTOS.

Photo of the Grand Tetons Wyoming 1942 by Ansel Adams

Ansel Adams "Moonrise New Mexico 1941" -before and After Dodging and Burning

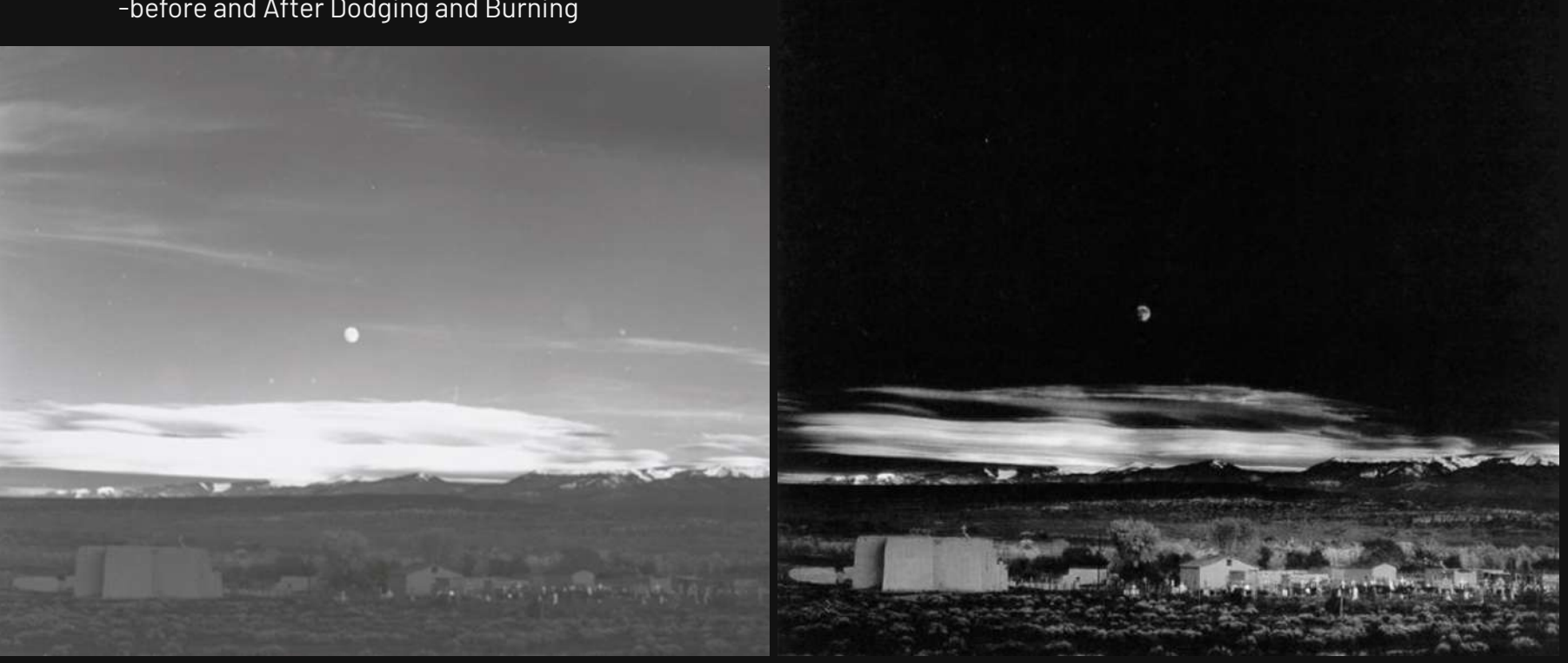

The dodge and burn techniques create a greater sense of drama through lighting.

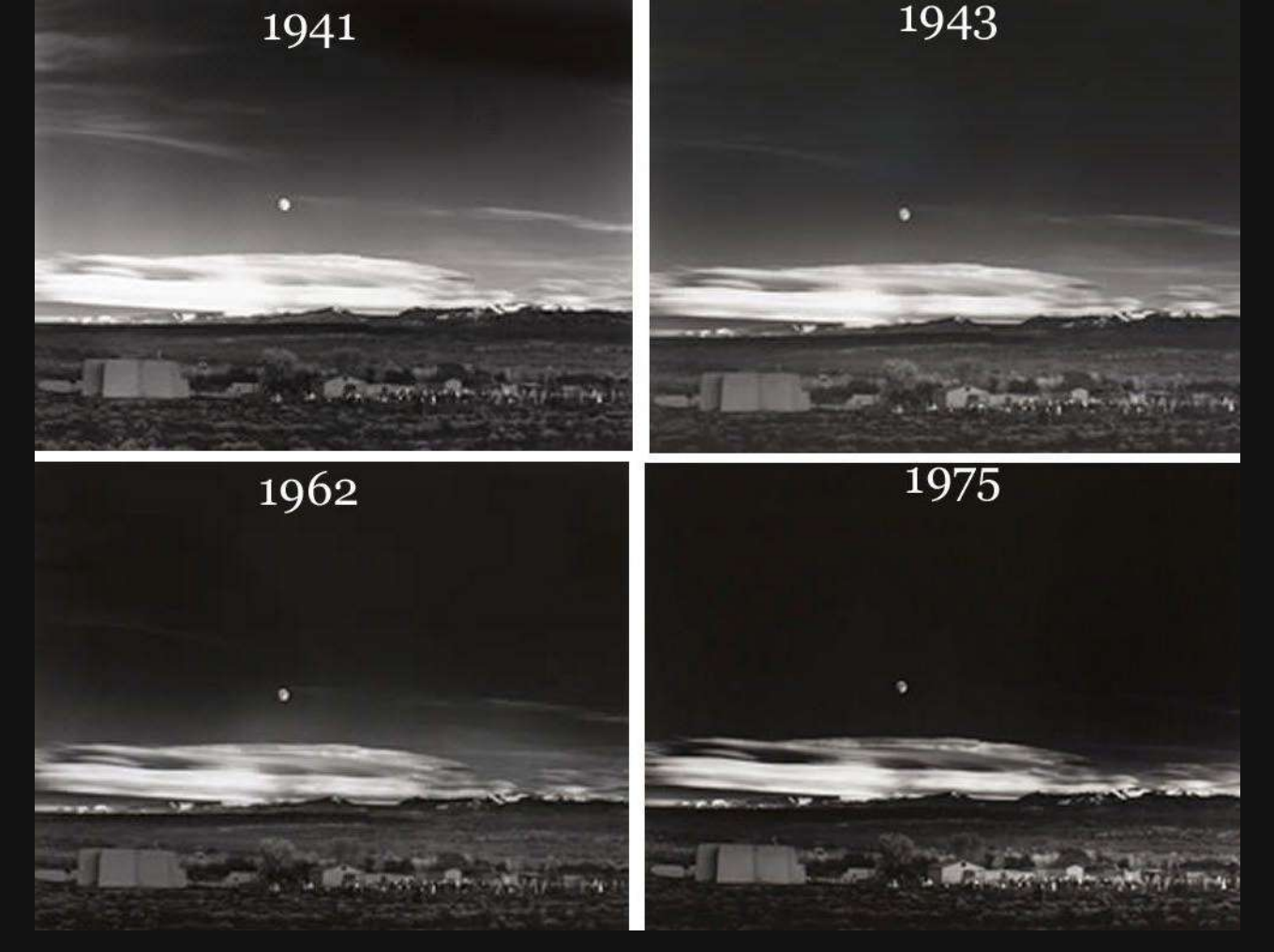

Ansel Adams intensified his dodge and burn techniques over the years.

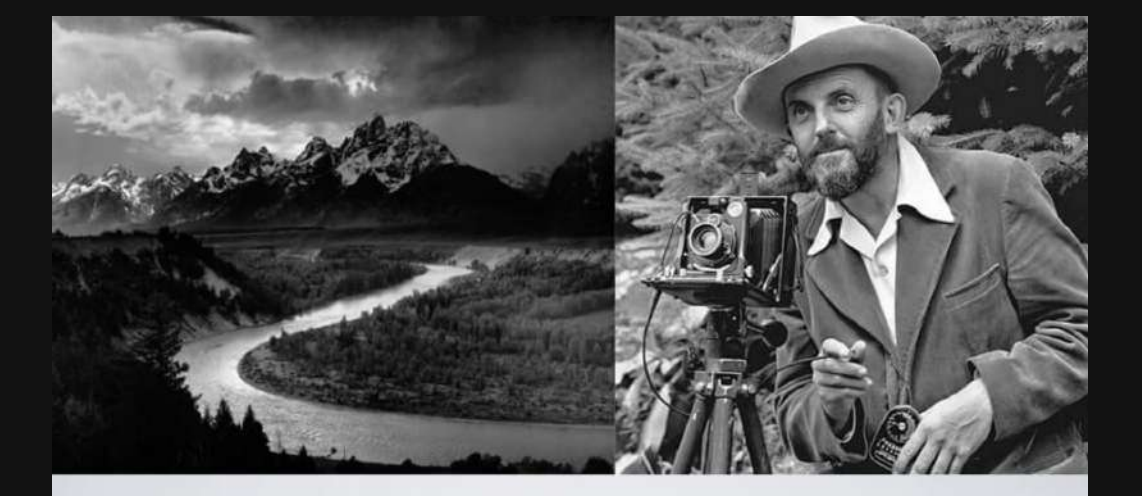

## ANSEL ADAMS ZONE SYSTEM

| 0             | 1                                                | 2                                               | 3                                                                   | 4                                                                                                    | 5                                                                                                    | 6                                                                                                  | 7                                                                                        | 8                                                                                                    | 9                                                                                                   | 10                                                                        |
|---------------|--------------------------------------------------|-------------------------------------------------|---------------------------------------------------------------------|----------------------------------------------------------------------------------------------------|----------------------------------------------------------------------------------------------------|----------------------------------------------------------------------------------------------------|------------------------------------------------------------------------------------------|----------------------------------------------------------------------------------------------------|----------------------------------------------------------------------------------------------------|---------------------------------------------------------------------------|
| Pure<br>Black | Near<br>Black<br>slight<br>tonality<br>no detail | Dark<br>Black<br>slight<br>detail in<br>shadows | Very<br>Dark<br>Gray<br>distinct<br>shadow<br>texture<br>is visible | Medium<br>Dark<br>Gray<br>slightly<br>darker<br>black<br>skin, dark<br>foliage,<br>landscape<br>shadows | Middle<br>Gray<br>18% gray<br>darker<br>tan white<br>skin,<br>lighter<br>black<br>skin, light<br>foliage,<br>dark blue<br>sky | Middle<br>Light<br>Gray<br>average<br>white<br>skin, light<br>stone,<br>shadow<br>areas on<br>snow | Light<br>Gray<br>pale<br>white<br>skin,<br>concrete<br>or gray<br>asphalt in<br>sunlight | Gray/<br>White<br>pale<br>detail in<br>highlights,<br>white<br>wall in<br>sunlight,<br>bright<br>surfaces | Bright<br>White<br>slight<br>detail in<br>highlights,<br>white<br>paper,<br>snow,<br>white<br>water | Pure<br>White<br>no detail<br>light<br>sources,<br>specular<br>highlights |

Ansel Adams invented the zone system to calculate values from dark to light.

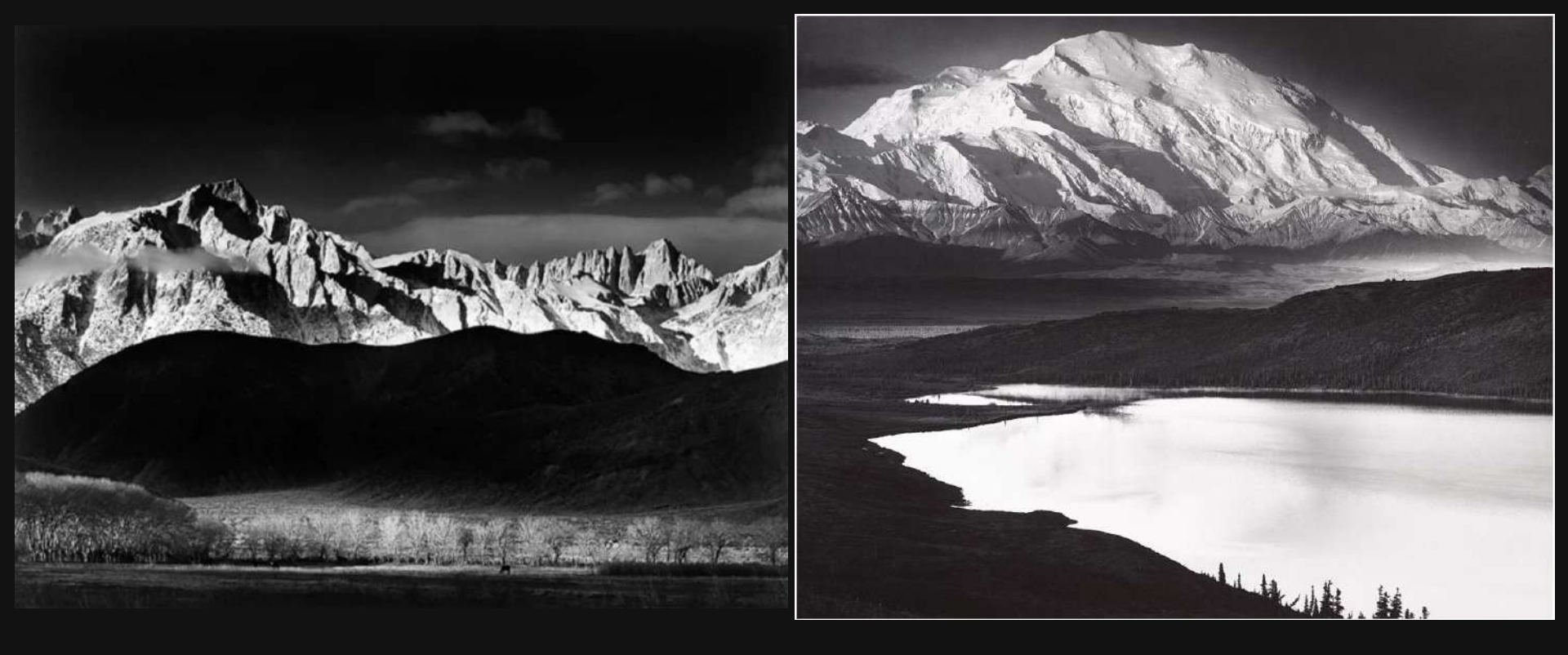

Ansel Adams photos "Grand Tetons" and "Wonder Lake Alaska".

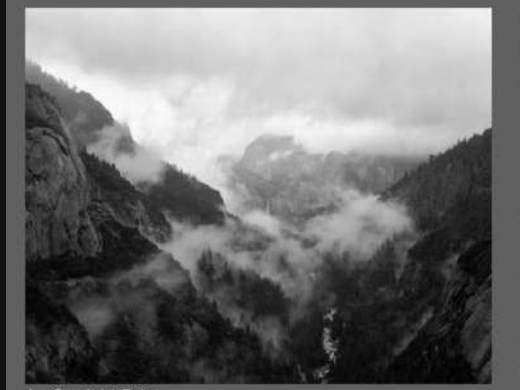

A - Straight Print

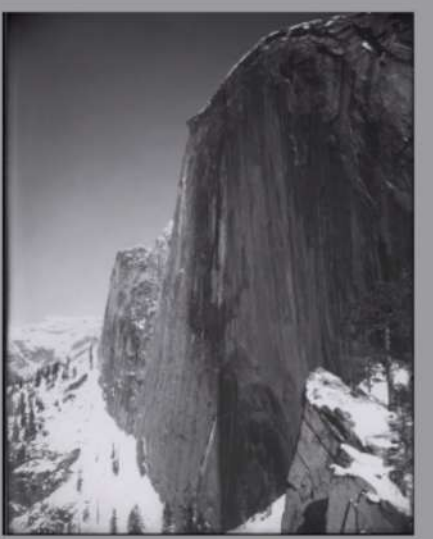

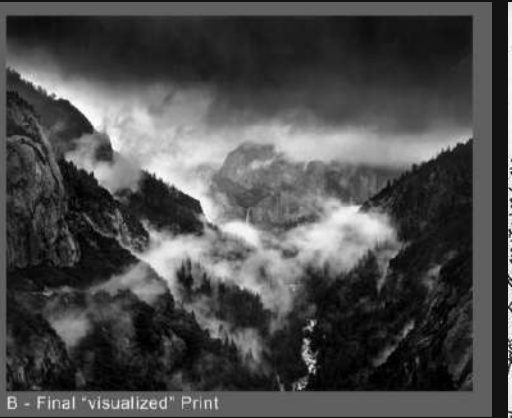

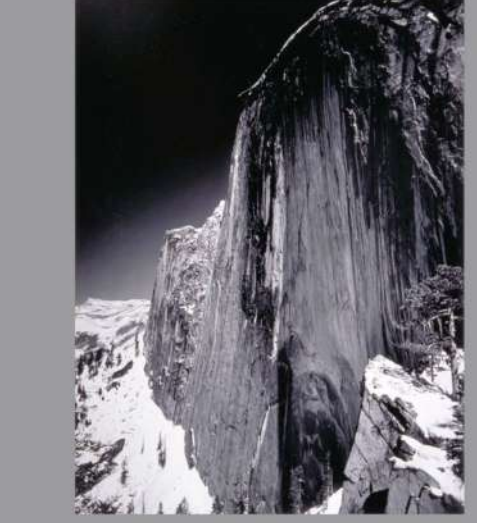

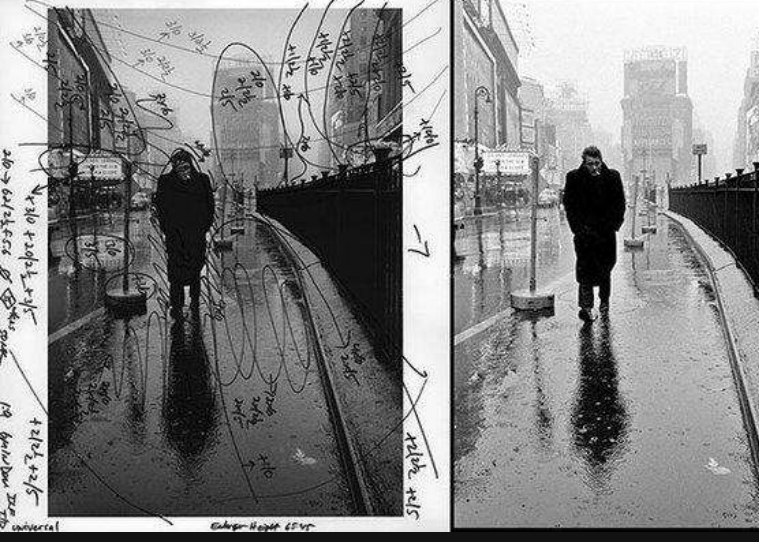

#### More examples of dodge and burn before and after

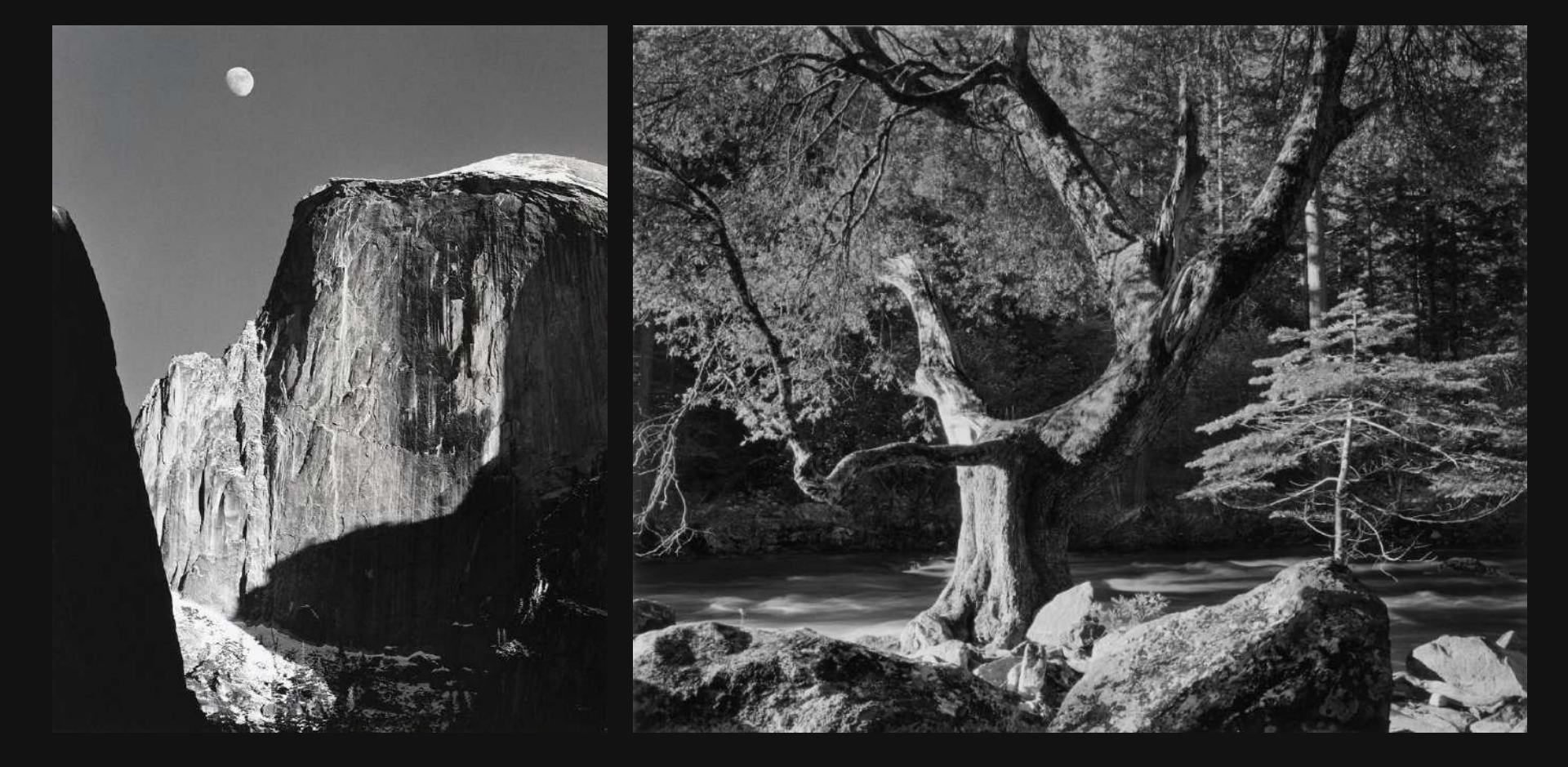

Ansel Adams photos from Yosemite special collection.

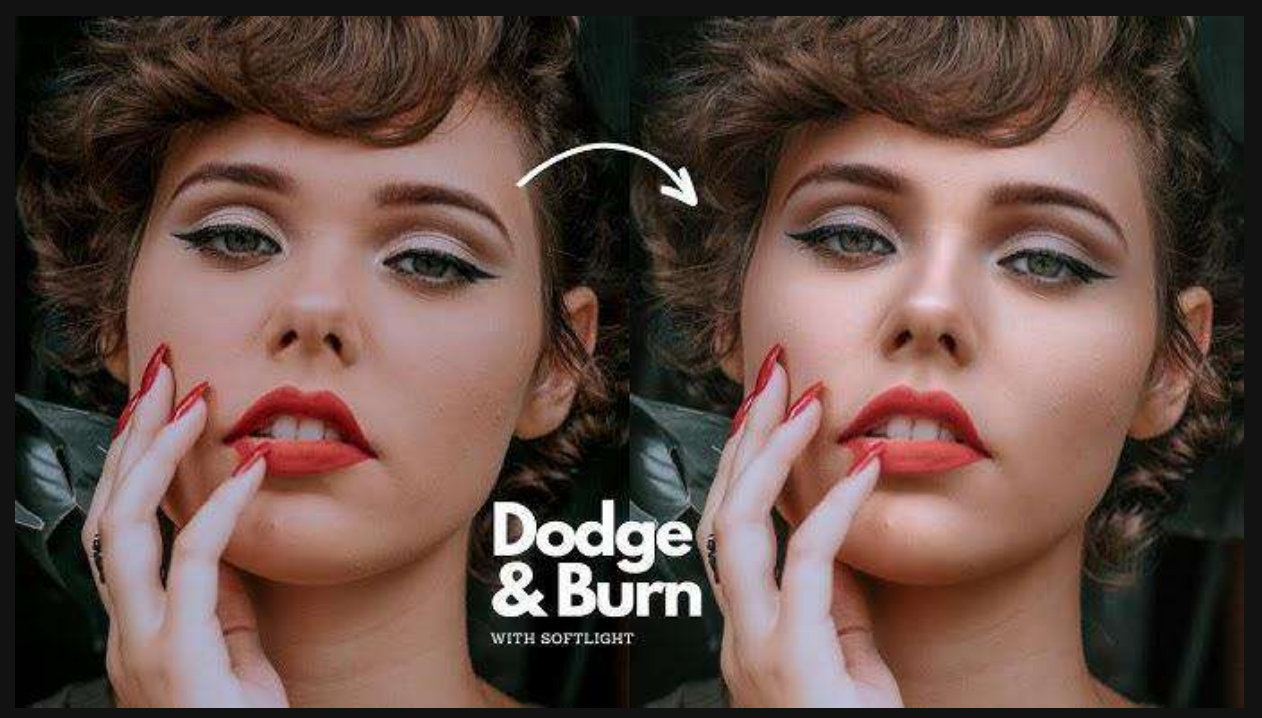

### Before and after dodge and burn

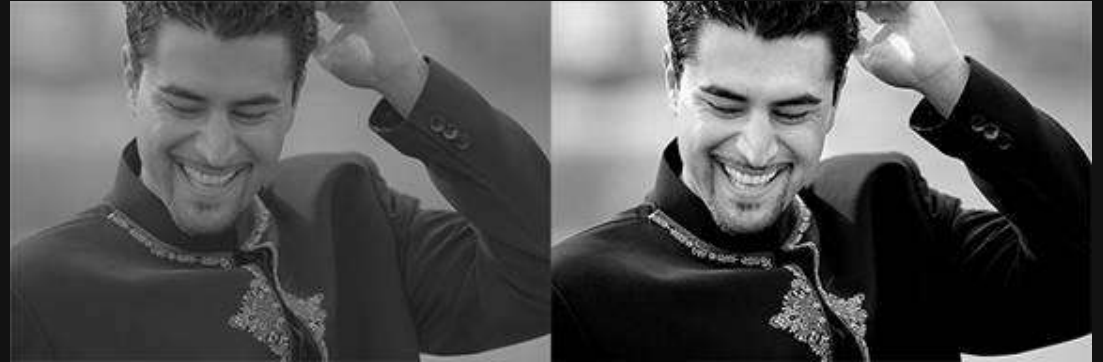

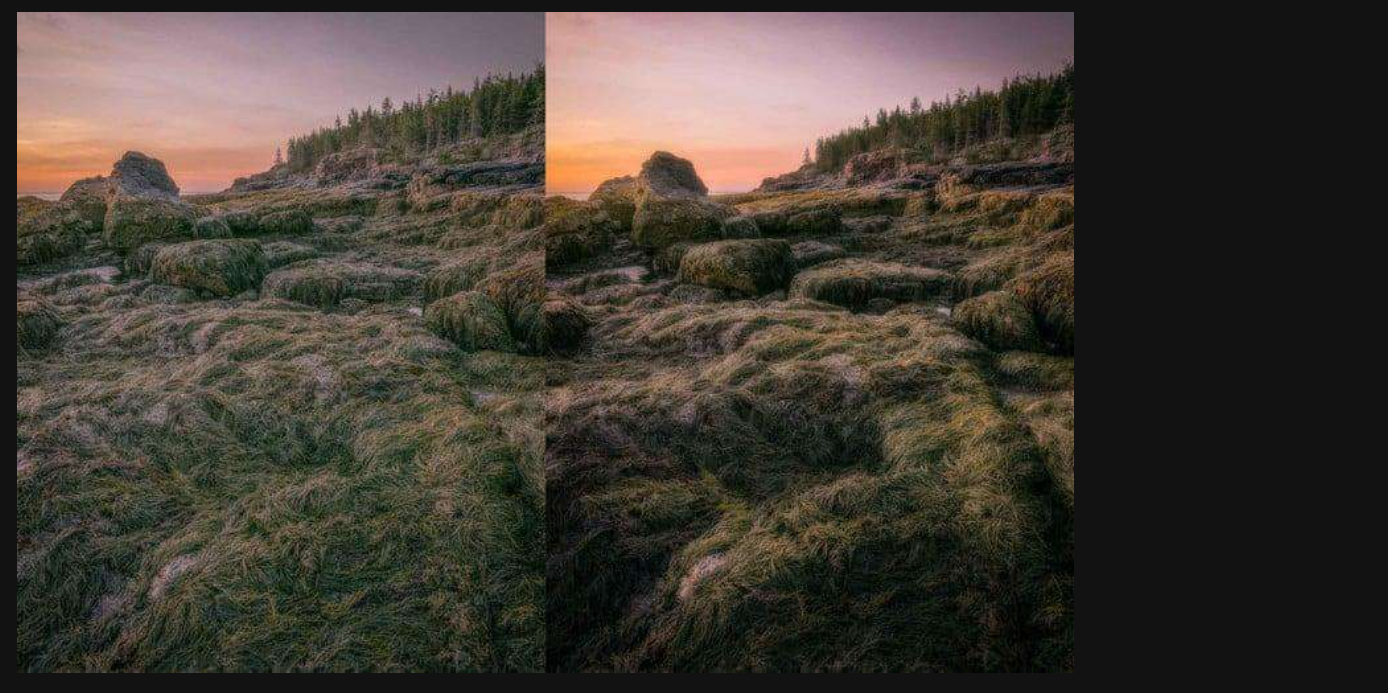

# Before and after dodge and burn

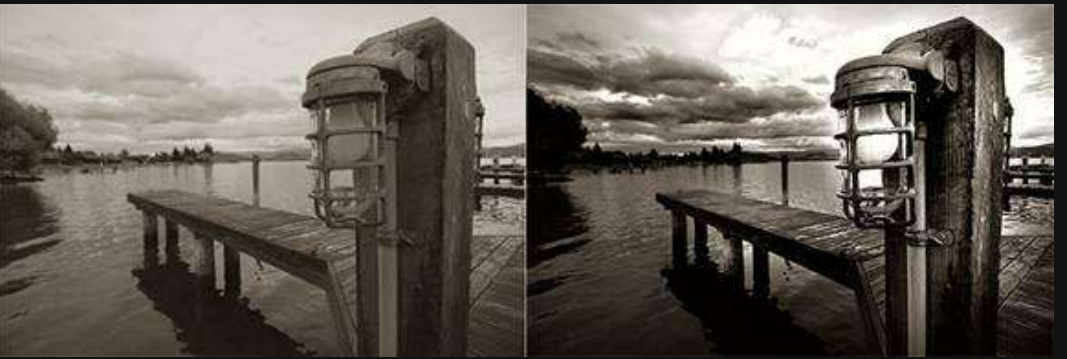

#### How to use dodge, burn and sponge tools

1

ø.

10

الله الله الله

1.

±. %.

Ł.

0 A

Q

Pa 🐄

Sponge Tool O

The dodge, burn and sponge tools are on the toolbar in Photoshop to the left of the screen. Use the dodge tool to lighten an area, the burn tool to darken an area and the sponge to to saturate or desaturate a color.

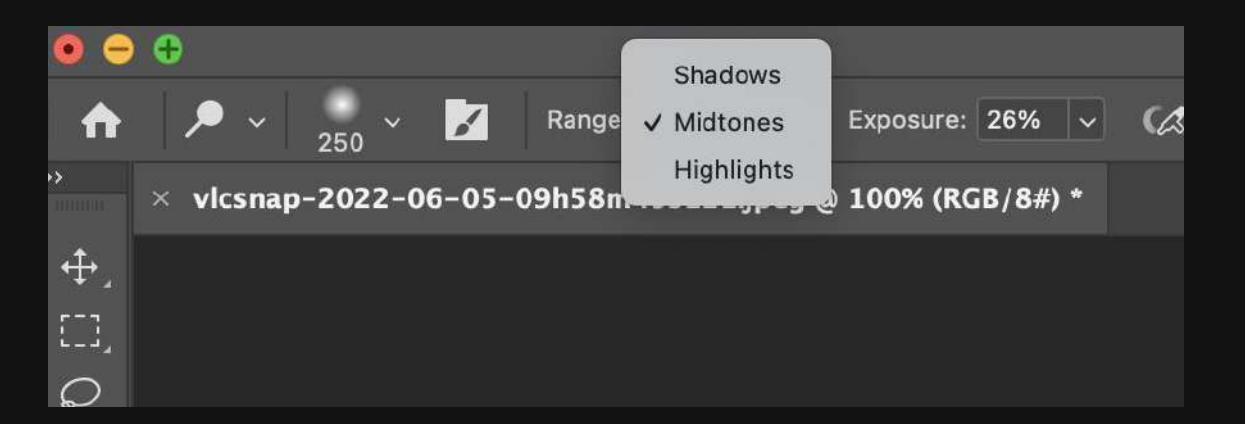

You can choose to work with the shadows, midtones or highlights for each tool. Change the settings in the menu bar.

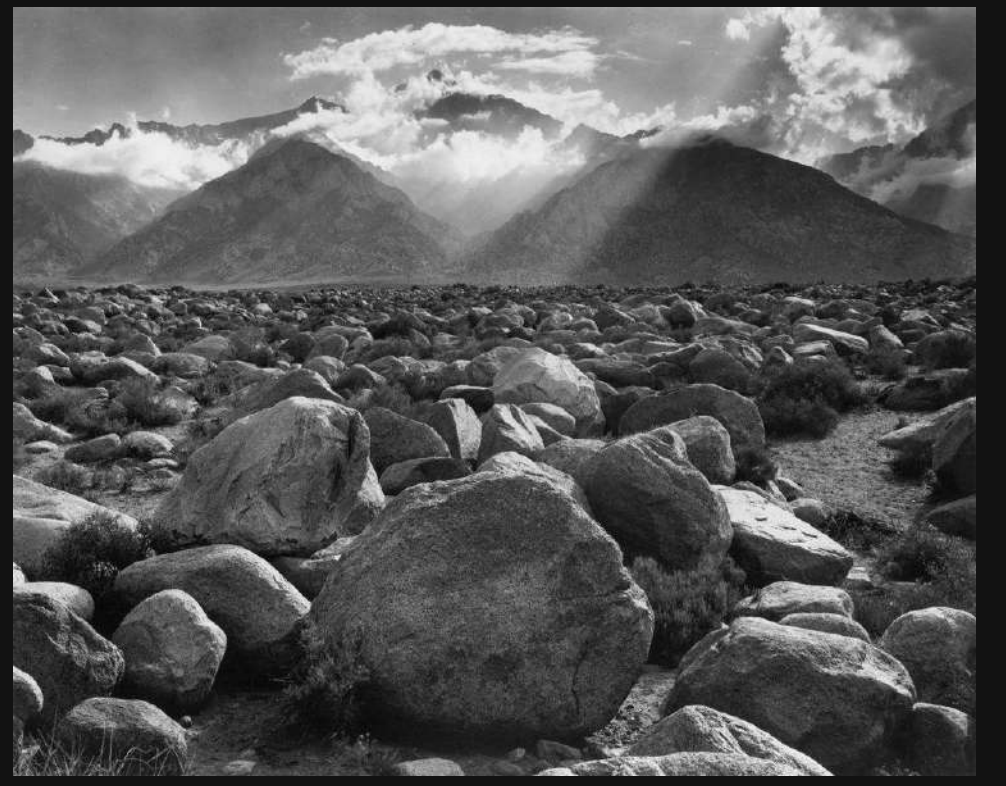

# Dodge and Burn Assignment:

Turn in 2 photos that you took that are dodged and burned (*you may also use the sponge tool to change the color saturation*). Turn in your 2 original photos and the 2 edited photos as well to Canvas.